# User manual Upload and view DICOM files on deceased donors (10dec2024)

### Contents

| 1. | Find the file-area on deceased donors | . 1 |
|----|---------------------------------------|-----|
| 2. | Upload a DICOM zip file               | .2  |
| 3. | View series and operate the viewer    | .4  |

### 1. Find the file-area on deceased donors

#### Donor -> Deceased donors

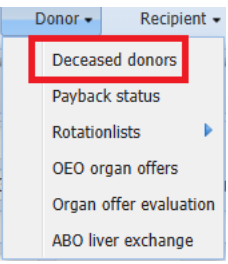

### Search forward the specific donor

| De | Deceased donors Info Search Add new Reset                                                                                                    |            |                |         |         |         |            |            |         |         |         |         |               |          |         |             |
|----|----------------------------------------------------------------------------------------------------|------------|----------------|---------|---------|---------|------------|------------|---------|---------|---------|---------|---------------|----------|---------|-------------|
|    | [Enter search parameters]                                                                                                    |            |                |         |         |         |            |            |         |         |         |         |               |          |         |             |
|    |                                                                                                    | Doi        | nor number:    | 103260  |         |         | Person nu  | ımber: 🏢   |         |         |         |         | Sex:          |          |         | ~           |
|    |                                                                                                    | Hos        | spitalized in: |         |         | ~       | Citiz      | enship of: |         |         | ~       | Procu   | iring center: |          |         | ~           |
|    |                                                                                                    | C          | onor name:     |         |         | Lo      | cal ID/Tem | porary ID: |         |         |         | Respons | sible center: |          |         | ~           |
|    |                                                                                                    | Date of (n | o) donation:   |         | •       |         |            | Offered:   |         |         | ~       | AB0 b   | lood group:   |          |         | ~           |
|    |                                                                                                    | Do         | nation after:  |         |         | ~       |            | Realized:  |         |         | ~       | D       | onor status:  |          |         | ~           |
|    |                                                                                                    |            |                |         |         |         |            |            |         |         |         |         |               |          |         |             |
|    |                                                                                                    | Donor n    | Person         | Sex     | Hospita | Procuri | Donor      | Local I    | Respon  | Donor   | Date of | Offered | Donatio       | Realized | Donor s | Proced      |
|    | ⇒ >                                                                                                    | \$ 103260  | 011224         | M: Male | DK: De  | CP: Køb | test       | test       | CP: Køb | Bispebj |         |         | DBD           | P: Pote  | P: Pote | 1: Early ca |
|    | Image: Image: |            |                |         |         |         |            |            |         |         |         |         |               |          |         |             |

### Go to the Files tab

| Deceased donor registration Info Procedure status: 1: Early call from ICU (10%) Back Save Reset Print Preview offer Print HLA |                       |                       |                                  |                           |   |  |  |
|----------------------------------------------------------------------------------------------------|-----------------------|-----------------------|----------------------------------|---------------------------|---|--|--|
| Donor number:                                                                                                    | 103260                |                       | Sex:                             | M: Male                   |   |  |  |
| Hospitalized in:                                                                                                    | DK: Denmark           |                       | Citizenship of:                  | DK: Denmark               |   |  |  |
| Date of birth:                                                                                                    | 01-Dec-2024           | Person Number: III 01 | 1224                             | Age in years at donation: | 0 |  |  |
| Donor name:                                                                                                    | test                  |                       | Local ID/Temporary ID:           | test                      |   |  |  |
| Donation after:                                                                                                    | DBD                   | AB0 blood group:      | ······                           | Rhesus D:                 | ~ |  |  |
| Basic Meds and labs (                                                                                                    | Coordination Donation | Files                 |                                  |                           |   |  |  |
|                                                                                                    | Files                 |                       | Dicom series from uploaded files |                           |   |  |  |
| Name of file Creat                                                                                                    | ed No delete          | Description           | Description                      | Modality                  |   |  |  |
| Click to upload                                                                                                    |                       |                       |                                  |                           |   |  |  |
|                                                                                                    |                       |                       |                                  |                           |   |  |  |
|                                                                                                    |                       |                       |                                  |                           |   |  |  |
|                                                                                                    |                       |                       |                                  |                           |   |  |  |
|                                                                                                    |                       |                       |                                  |                           |   |  |  |

## 2. Upload a DICOM zip file

## Click on 'click to upload'

| Deceased donor registration | Info Procedure status: | 1: Early call from ICU (109 | %) Back                          | Save Reset Print Prev     | iew offer | t HLA |
|-----------------------------|------------------------|-----------------------------|----------------------------------|---------------------------|-----------|-------|
| Donor number:               | 103260                 |                             | Sex:                             | M: Male                   |           |       |
| Hospitalized in:            | DK: Denmark            |                             | Citizenship of:                  | DK: Denmark               |           |       |
| Date of birth:              | 01-Dec-2024            | Person Number: 🏢            | 011224                           | Age in years at donation: | 0         |       |
| Donor name:                 | test                   |                             | Local ID/Temporary ID:           | test                      |           |       |
| Donation after:             | DBD 💌                  | AB0 blood grou              | p:                               | Rhesus D:                 | ~         |       |
| Basic Meds and labs         | Coordination Donation  | Files                       |                                  |                           |           |       |
|                             | Files                  |                             | Dicom series from uploaded files | ;                         |           |       |
| Name of file Creat          | ed No delete           | Description                 | Description                      | Modality                  |           |       |
| Click to upload             |                        |                             |                                  |                           |           | -     |
|                             |                        |                             |                                  |                           |           |       |
|                             |                        |                             |                                  |                           |           |       |
|                             |                        |                             |                                  |                           |           |       |
|                             |                        |                             |                                  |                           |           |       |

## Find and select the DICOM file on your own computer + open

|                                                                                         | Deceased donor registration Info | Procedure status: 1: E | arly call from ICU (10%) | Back                | Save Reset Print | Preview offer Send offer | Print HLA |
|-----------------------------------------------------------------------------------------|----------------------------------|------------------------|--------------------------|---------------------|------------------|--------------------------|-----------|
|                                                                                         | Donor number: 1032               | 50                     |                          | Sex:                | M: Male 💌        |                          |           |
|                                                                                         | Hospitalized in: DK: D           | enmark 👻               |                          | Citizenship of:     | DK: Denmark      | *                        |           |
| 💽 Åbn                                                                                   |                                  |                        | _                        |                     | ×                | onation: 0               |           |
| $\leftarrow$ $\rightarrow$ $\checkmark$ $\uparrow$ $\checkmark$ $\checkmark$ $\lor$ Ove | erførsler                        |                        | ~                        | C Søg i Overførsler | م                | esus D:                  |           |
| Organiser • Ny mappe                                                                    |                                  |                        |                          | ≡                   | • 🔳 🕐            |                          |           |
| A Hjem                                                                                  | avn                              | Ændringsdato           | Туре                     | Størrelse           |                  | ty                       |           |
| ✓ I da                                                                                  | g                                |                        |                          |                     |                  |                          |           |
| Callen                                                                                  | 1f1685f4d99f451ca159553a5aba7dd5 | 10-12-2024 13:14       | ZIP-komprimeret          | 768.821 KB          |                  |                          |           |
| ∨ I gå                                                                                  | r                                |                        |                          |                     |                  |                          |           |
| 🛄 Skrivebord 🖈 📀                                                                        | WGVuQXBwUHJvZDIuTWIjcm9zb2Z0IEVk | 09-12-2024 08:19       | Citrix ICA Client        | 3 KB                | - 1              |                          |           |
| 🚽 Overførsler 🔹 🗸 🗸 Sids                                                                | ste måned                        |                        |                          |                     |                  |                          |           |
|                                                                                         |                                  | 07 44 0004 44 05       | A.C. 1977 1              | 4.4.125             |                  |                          |           |

## Wait for the upload process to finalize

| Deceased donor registration Info Procedure status: 1: Early call from ICU (10% | Back Save Reset Print Preview offer Send offer Print HLA |
|--------------------------------------------------------------------------------|----------------------------------------------------------|
| Donor number: 103260                                                           | Sex: M: Male                                             |
| Hospitalized in: DK: Denmark                                                   | Citizenship of: DK: Denmark                              |
| Date of birth: 01-Dec-2024  Person Number: 10 0                                | Age in years at donation: 0                              |
| Donor name: test                                                               | Local ID/Temporary ID: test                              |
| Donation after: DBD Y AB0 blood group                                          | Rhesus D:                                                |
| Basic Meds and labs Coordination Donation Files                                |                                                          |
| Files                                                                          | Dicom series from uploaded files                         |
| Name of file Created No delete Description                                     | Description Modality                                     |
| V 🗊 1f1685f4d99                                                                |                                                          |
| File Uploading                                                                 | 55.9 MB of 787.3<br>Cancel                               |

## Click ok and then click save

| Deceased donor registration Info Procedure status: 1: Early call from ICU (10%) Back Save Reset Print Preview offer Send offer Print HLA |                       |                                              |                                                   |                             |  |  |  |
|----------------------------------------------------------------------------------------------------|-----------------------|----------------------------------------------|---------------------------------------------------|-----------------------------|--|--|--|
| Donor number:                                                                                                    | 103260                |                                              | Sex: M: Male                                      |                             |  |  |  |
| Hospitalized in:                                                                                                    | DK: Denmark           |                                              | Citizenship of: DK: Denmark                       |                             |  |  |  |
| Date of birth:                                                                                                    | 01-Dec-2024           | Person Number: 🏢 0                           | 11224                                             | Age in years at donation: 0 |  |  |  |
| Donor name:                                                                                                    | test                  |                                              | Local ID/Temporary ID:                            | test                        |  |  |  |
| Donation after:                                                                                                    | DBD 💌                 | AB0 blood group                              | AB0 blood group: Rhesus D:                        |                             |  |  |  |
| Basic Meds and labs                                                                                                    | Coordination Donation | Files                                        |                                                   |                             |  |  |  |
|                                                                                                    | Files                 |                                              | Dicom series from uploaded file                   | s                           |  |  |  |
| Name of file Creat                                                                                                    | ted No delete         | Description                                  | Description                                       | Modality                    |  |  |  |
| 🔽 🗊 1f1685f4d99                                                                                                    |                       | The sector ded                               |                                                   |                             |  |  |  |
| 📄 🗊 Click to upload                                                                                                    |                       | File uploaded                                | ×                                                 |                             |  |  |  |
|                                                                                                    |                       | File is processing o<br>You will be notified | on dicom-server.<br>I by mail when finished<br>OK |                             |  |  |  |
|                                                                                                    |                       |                                              |                                                   |                             |  |  |  |

## The series will now be available to view

| Deceased donor registration Info Procedure status: 1: Early call from ICU (10% | ) Back Save Reset Print Preview offer Send offer Print HLA |
|--------------------------------------------------------------------------------|------------------------------------------------------------|
| Donor number: 103260                                                           | Sex: M: Male                                               |
| Hospitalized in: DK: Denmark                                                   | Citizenship of: DK: Denmark                                |
| Date of birth: 01-Dec-2024 🖸 Person Number: 🔟 0                                | Age in years at donation: 0                                |
| Donor name: test                                                               | Local ID/Temporary ID: test                                |
| Donation after: DBD Y AB0 blood group                                          | Rhesus D:                                                  |
| Basic Meds and labs Coordination Donation Files                                |                                                            |
| Files                                                                          | Dirom series from unloaded files                           |
| Name of file Created No delete Description                                     | Description Modality                                       |
| V 1f1685f4d99 10-Dec-2024                                                      | Dose Report [images: 1] SR                                 |
| Click to upload                                                                | Topogram [images: 1] CT                                    |
|                                                                                | Patient Protocol [images: 1] CT                            |
|                                                                                | Topogram [images: 1] CT                                    |
|                                                                                | Ax [images: 254] CT                                        |
|                                                                                | Tynne snitt bone [images: 714] CT                          |
|                                                                                | Cor [images: 126] CT                                       |
|                                                                                | Tynne snitt bløt [images: 1428] CT                         |
|                                                                                | Sag [images: 173] CT                                       |
|                                                                                | Monitoring 10.0 Br36 [images: 10] CT                       |
|                                                                                | RibRangesDefault [7] [images: 38] CT                       |
|                                                                                | Topogram [images: 1] CT                                    |

### 3. View series and operate the viewer

Click on a line to view the specific (series of) picture(s). It will open up in an additional window

| Deceased donor registration Info Procedure status | : 1: Early call from ICU (10%) | Back Save                         | Reset         Print         Preview offer         Send offer         Print HLA |
|---------------------------------------------------|--------------------------------|-----------------------------------|--------------------------------------------------------------------------------|
| Donor number: 103260                              |                                | Sex: M: M                         | 1ale 🗸                                                                         |
| Hospitalized in: DK: Denmark                      | •                              | Citizenship of: DK:               | Denmark 🗸                                                                      |
| Date of birth: 01-Dec-2024                        | Person Number: 🔟 01            | 1224                              | Age in years at donation: 0                                                    |
| Donor name: test                                  |                                | Local ID/Temporary ID: test       |                                                                                |
| Donation after: DBD                               | AB0 blood group:               | ······                            | Rhesus D:                                                                      |
| Basic Meds and labs Coordination Donat            | on Files                       |                                   |                                                                                |
| Files                                             |                                | Disam carico from unloaded files  |                                                                                |
| Name of file Created No delete                    | Description                    | Description                       | Modality                                                                       |
| V 🗊 1f1685f4d99 10-Dec-2024                       |                                | Dose Report [images: 1]           | SR                                                                             |
| Click to upload                                   |                                | Topogram [images: 1]              | ст                                                                             |
|                                                   |                                | Patient Protocol [images: 1]      | СТ                                                                             |
|                                                   |                                | Topogram [images: 1]              | ст                                                                             |
|                                                   |                                | Ax [images: 254]                  | СТ                                                                             |
|                                                   |                                | Tynne snitt bone [images: 714]    | СТ                                                                             |
|                                                   |                                | Cor [images: 126]                 | ст                                                                             |
|                                                   |                                | Tynne snitt bløt [images: 1428]   | СТ                                                                             |
|                                                   |                                | Sag [images: 173]                 | ст                                                                             |
|                                                   |                                | Monitoring 10.0 Br36 [images: 10] | СТ                                                                             |
|                                                   |                                | RibRangesDefault [7] [images: 38] | СТ                                                                             |
|                                                   |                                | Topogram [images: 1]              | ст                                                                             |

Use the scroll bar in the bottom or your mouse wheel to go through series of pictures

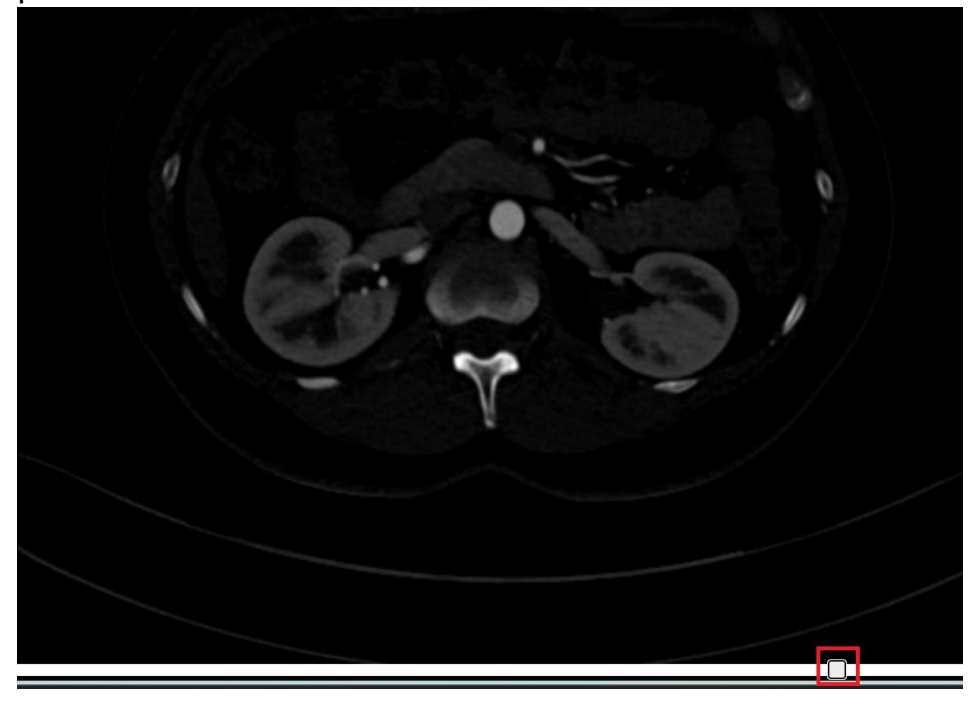

To measure, click at start point -> drag -> click at end point

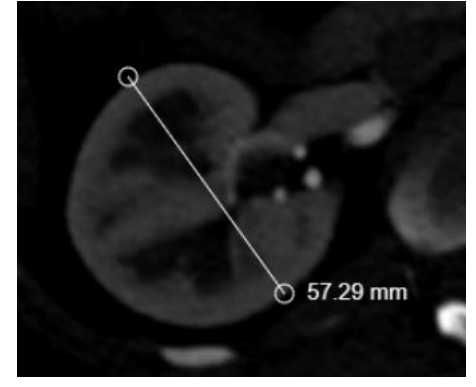

To erase measure line, point the mouse at the line and drag it outside the picture

Additional tools are found in the upper left corner

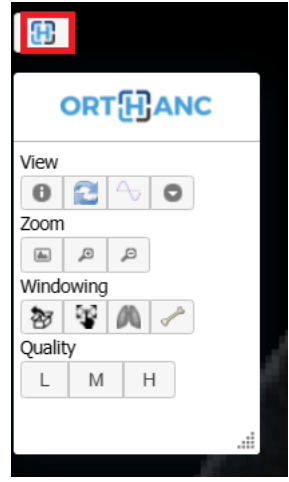